【京信ビジネスバンキング】

## 外部サービス連携設定手順書

本冊子は、「京信ビジネスバンキング」と外部サービス事業者との外部サービス連携を 行うにあたっての「京信ビジネスバンキング」側の設定について説明しています。 外部サービス事業者側のシステム操作については、外部サービス事業者のお問い合わせ 窓口にご確認ください。

◆本設定は、「京信ビジネスバンキング」が正常にログインできることを確認後、行ってください。「京信ビジネスバンキング」の初期設定が完了していない場合等は、本設定はエラーとなりますのでご注意ください。

平成 31 年 1 月 京都信用金庫

## 「電子証明書方式」の お客様

| 外部サービス連携認証         BLG1024                                                                                                    |                    |
|----------------------------------------------------------------------------------------------------|--------------------|
| 「外部サービス連携」とは、お客様の同意を得たうえで、「京信ビジネスバンキング」にてお客補に提供する情報を外部サービス事業者に提供し、「京信ビジネ<br>スパンキング10後能の一部と外部サービス事業者が提供するサービス(以下、「外部サービスといいます)との情報連携を行うサービスのことです。<br>「外部サービス連携」の利用にあたりましては、下記の【外部サービス連携の利用にかかる同意事項】に同意いただいたうえー「Name ビュを増いざいよ                                                                                                    |                    |
| 押してたさい。<br>「外部サービス連携」ボタンを押された場合は、下記の事項に同意いただいたものとします。<br>なお、「外部サービス連携」を行うユーザは、「京信ビジネスパンキング」を同時利用することができません。<br>同時利用を行われる場合は、別途専用ユーザを作成し、「外部サービス連携」を行ってくたさい。                                                                                                    | トービス連携の利用に         |
| C分部サービス連携の利用にかかる同意事項     1. お客様に関する以下の情報が、当金庫から外部サービス事業者に提供され、情報連携が行われること     (1)お客様の口座情報(支店コード、科目コード、口座番号)     (2)分帯サービス連携認正範可業務選択通面)にて、お客様が選択された「京信ビジネスバンキング」で取得可能な情報     3. 三家庫が別絵定める「家信ビジネスバンキング用規定」の内容     3. 「京信ビジネスバンキング用規定」の内容     3. 「京信ビジネスバンキング列用規定」の内容     3. 「京信ビジネスバンキング列用規定」の内容     3. 「京信ビジネスバンキング列用規定」の内容     4. 分部サービス連携の範可を行い、当金庫が「外部サービス連携」が行われない場合があること     5. 「外部サービス連携」の範可を行い、当金庫が「外部サービス連携」が行われない場合があること     6. お客様が「外部サービス連携」の認可を行い、当金庫が「外部サービス連携」が見供する一定期間(90日間)が経過する前に、「外部サービス連携」の利用     病除於行う場合は、お客様自身で有度「外部サービス連携」が見かせたった実期間(90日間)が経過する前に、「外部サービス連携」の利用     病除於行う場合は、当金庫が「外部サービス連携」が見供する一定期間(90日間)を経過した後に、「外部サービス連携」の利用     病除於行う場合は、当金庫が「外部サービス連携」が見供する一定期間(90日間)を経過した後に、「外部サービス連携」の利用     病除於行う場合も、た気形に、「日本」や 1 つきかれ ビービュ 連携 が 1 つき 1 つき 1 つき 1 つき 1 つき 1 つき 1 つき 1 | 1 催認ください。          |
| <ul> <li>●・「京信ビジネスバンキング利用規定」および本同意事項にかめつきが、当金庫が必要と判断した場合は、当金庫は利用者の意思によらず、外部サービス<br/>連携の利用解除措置を行うこと</li> <li>10.「外部サービス連携」により外部サービス事業者に対し提供した第1項に記載の情報、その更新および管理、外部サービス事業者の行為、その他外部サービスに関する事項について、当金庫は一切の責任を負わないこと</li> <li>11.本同意事項はお客欄に事前に通知することなく変更する場合があること</li> <li>         電子証明書方式で、「認知のた案補は」【電子証明書方式のお案様】の「外部サービス連携に広々、奈用、こくだれ」、     </li> </ul>                                                                                                    |                    |
| ■Jac7me7/ACC 実体ののを可加また、●●Jac7me7/ACOのを可加めつ/Tab7 と気温D4/T>2/STやくいない。<br>D・バスワード方式でご契約のお客様は、ログインDとログインバスワードを入力のうえ、【D・バスワード方式のお客様】の「外部サービス連携」ボタンを押して<br>ください。                                                                                                    |                    |
|                                                                                                    | 部サービス連             |
| Windows セキュリティ<br>正明書の選択<br>FT<br>App RF 2018/12/06 ~ 2019/1<br>正明書のブロバティを表示します<br>App RE: 2018/02/06 ~ 2019/0<br>KYOTO SHINKIN BUSINESS BA<br>App RE: 2018/02/09 ~ 2019/0<br>OK キャンセル<br>CK キャンセル                                                                                                    | ₹されますので<br>用の「電子証明 |
| 外部サービス連携認証         BLG1024                                                                                                    |                    |
| 電子証明書で外部サービス連携の認可をされる方は、ログインDの入力は不要です。<br>ログインパスワードを入力の上、「外部サービス連携」ボタンを押してください。<br>※は必須入力項目です。                                                                                                    |                    |
|                                                                                                    |                    |
| ハ部サービス連携     ④     「京信ビジネスバンキング」のログイン時に入力する<br>を入力のうえ、「外部サービス連携」ボタンをクリッ                                                                                                    | 「パスワード」<br>クしてくださ  |
| 手順書、P3の「共通設定」へお進みください。                                                                                                    |                    |

## 「ID・パスワード方式」の お客様

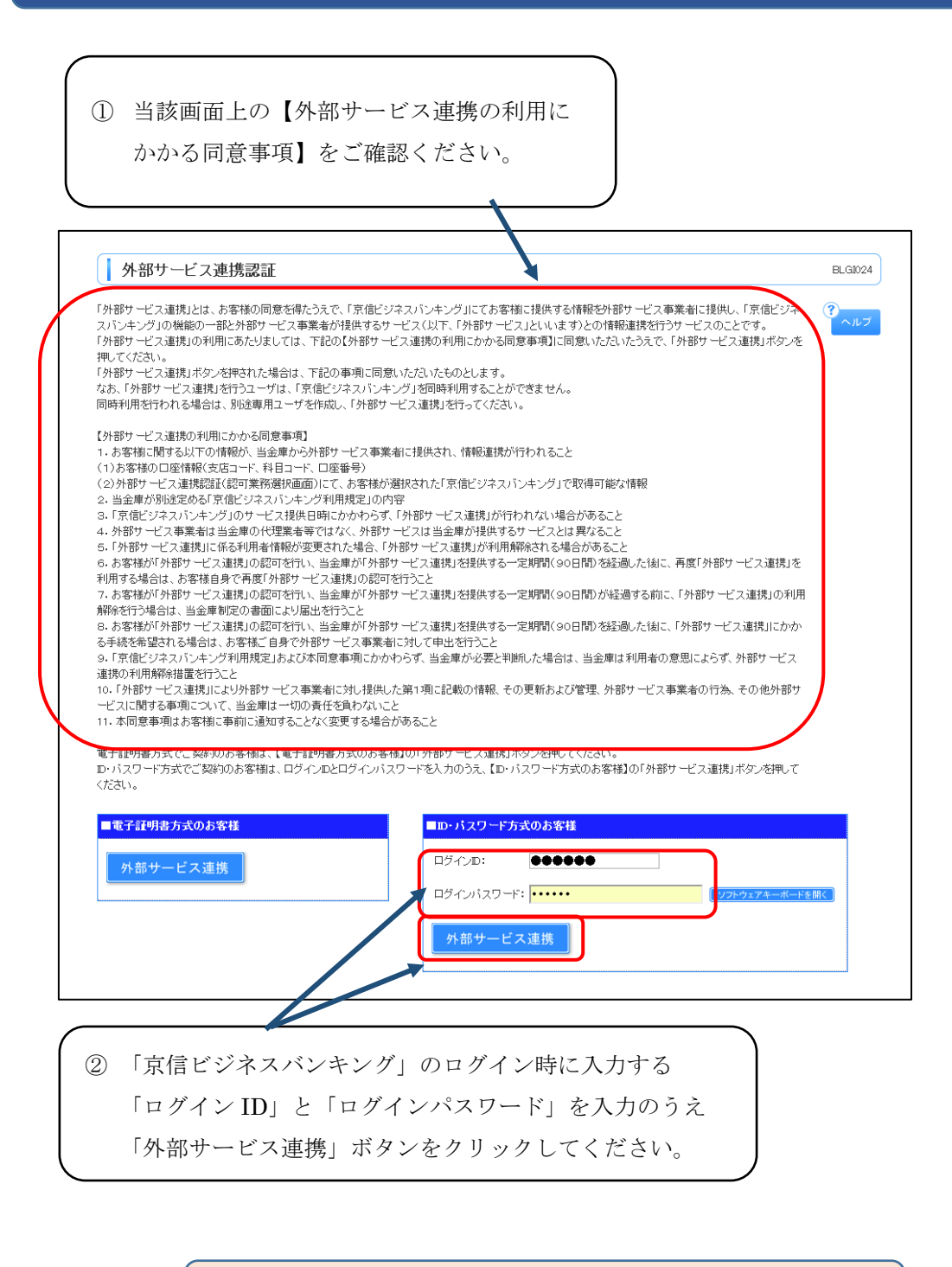

手順書、P3の「共通設定」へお進みください。

共通設定

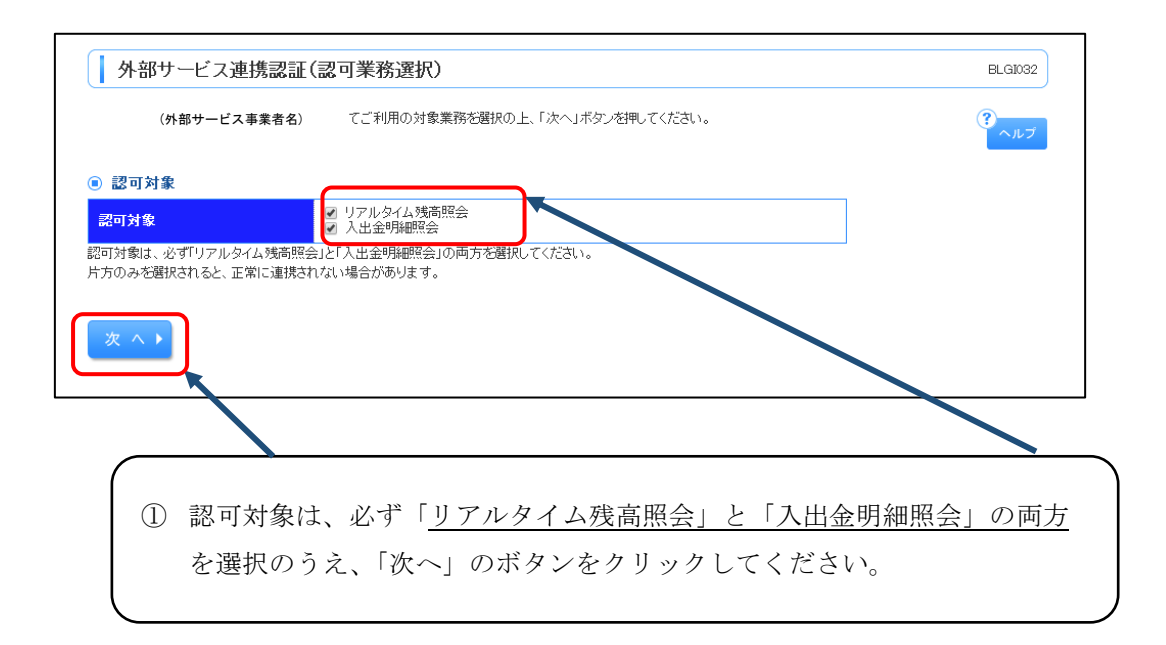

| 外部サービス連携認証(                                                     | 情報アクセス認可)                                                                                                    | BLGI029       |
|-----------------------------------------------------------------|----------------------------------------------------------------------------------------------------|---------------|
| (外部サービス事業者名)<br>(外部サービス事業者名)<br>以下の認可対象・認可期間をご確認の上              | がお客様の口座情報・明細情報へのアクセスの許可を求めています。<br>と京信ビジネスバンキングはそれぞれの利用規約とブライバシーポリシーに従って、この情報を使用します。<br>、「許可」ボタンを押してください。                           | ?~ルブ          |
| ■ 認可対象                                                          |                                                                                                    |               |
| 認可対象                                                            | リアルタイム残高照会<br>入出金明細照会                                                                                                    |               |
| <ul> <li>認可期間</li> </ul>                                        |                                                                                                    |               |
| 認可期間                                                            | - 定期間 (90日)                                                                                                    |               |
| <ul> <li>         ・意思確認         ・         ・         ・</li></ul> | (外部サービス事業者名) のWebサイトを信頼できるかどうかをお客様自身の判断で確認してください。<br>587年12 (外部サービス事業者名) の利用規約のもと利用を続けることになります。<br>7月年続きを継続する」のチェックホックスをチェックしてくたさい。 |               |
| ◎拒否                                                             | ② 内容を確認のうえ、「認可手続きを継続する<br>チェック後、「許可」ボタンをクリックして                                                                                      | 5」に<br>てください。 |

以上で、「京信ビジネスバンキング」側での設定は終了です。 外部サービス連携事業者側の画面に遷移するとともに「外部サービス連携認可受付のご案 内」のメールが登録メールアドレスに送付されます。 「京信ビジネスバンキング」側の操作に関するお問い合わせ先

「京信ビジネスバンキングサポートセンター」

【電話番号】0120-254-262

【受付時間】平日9:00~21:00

土・日・祝休日はご利用いただけません。 上記に限らず、12月31日、1月2日~3日もご利用いただけません。

※外部サービス事業者側のシステム操作については、 外部サービス事業者各社のお問い合わせ窓口にご確認ください。